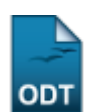

## Gerar Distribuição de Cotas de Bolsa

| Sistema            | SIGAA            |  |  |  |  |  |
|--------------------|------------------|--|--|--|--|--|
| Módulo             | Pesquisa         |  |  |  |  |  |
| Usuários           | Servidor         |  |  |  |  |  |
| Perfil             | Gestor Pesquisa  |  |  |  |  |  |
| Última Atualização | 11/10/2016 09:46 |  |  |  |  |  |

Esta funcionalidade é utilizada pelos gestores de pesquisa com o objetivo de gerar a distribuição de cotas. A geração de cotas é executada depois da classificação dos docentes pela sua produtividade e a avaliação dos seus projetos.

Para utilizar esta funcionalidade, acesse SIGAA  $\rightarrow$  Módulos  $\rightarrow$  Pesquisa  $\rightarrow$  IC  $\rightarrow$  Concessão de Cotas de Bolsa  $\rightarrow$  Gerar Distribuição De Cotas.

Na página a ser gerada, o usuário deverá selecionar dentre as opções mostradas no sistema, o *Edital* e o *Ranking de Produtividade* (a classificação dos docentes pela produtividade) ao qual deseja realizar a distribuição de cotas. Conforme mostrado abaixo:

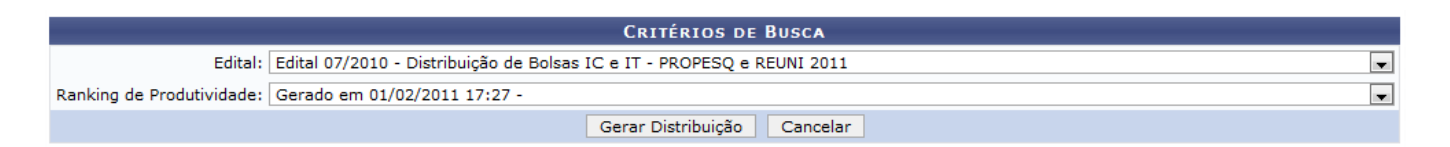

Caso desista de realizar a operação, clique em **Cancelar** e confirme a operação na caixa de diálogo que será gerada posteriormente. Esta mesma função será válida sempre que a opção estiver presente.

Exemplificaremos com o *Edital* <u>Edital</u> <u>07/2010 - Distribuição de Bolsas IC e IT - PROPESQ e REUNI</u> <u>2011</u> e o *Ranking de Produtividade* <u>Gerado em 01/02/2011</u> <u>17:27</u>.

Após informar os dados, clique em *Gerar Distribuição*. A seguinte tela será carregada:

Last update: 2016/10/11 suporte:manuais:sigaa:pesquisa:ic:concessao\_de\_cotas\_de\_bolsa:gerar\_distribuicao\_de\_cotas https://docs.info.ufm.br/doku.php?id=suporte:manuais:sigaa:pesquisa:ic:concessao\_de\_cotas\_de\_bolsa:gerar\_distribuicao\_de\_cotas 2016/10/11 09:46

|                |                                                                                |                    | DADOS DO          | EDITAL         |         |                          |                          |                     |             |  |
|----------------|--------------------------------------------------------------------------------|--------------------|-------------------|----------------|---------|--------------------------|--------------------------|---------------------|-------------|--|
|                | Edital: Edital 07/2010 - Distribuição de Bolsas IC e IT - PROPESQ e REUNI 2011 |                    |                   |                |         |                          |                          |                     |             |  |
|                |                                                                                | Cota: PROPESQ-R    | EUNI 2011 (01/01/ | 2011 a 31/12/2 | 011)    |                          |                          |                     |             |  |
|                | FPPI M                                                                         | <b>ínimo:</b> 1,00 |                   |                |         |                          |                          |                     |             |  |
| COTAS DIS      | STRIBUÍDAS                                                                     |                    |                   |                |         |                          |                          |                     |             |  |
| Tipo da b      | Tipo da bolsa                                                                  |                    | Quantidade        |                | Distrib | Distribuídas             |                          | Disponíveis         |             |  |
| PROPESQ        | (IC)                                                                           |                    | 205               |                |         | 0                        |                          | 205                 |             |  |
| PROPESQ        | (IT)                                                                           |                    | 45                |                | 0       |                          | 45                       |                     |             |  |
| REUNI (IC      | :)                                                                             | 270                |                   |                | 0       |                          |                          | 270                 |             |  |
| REUNI (IT      | )                                                                              |                    | 153               |                |         | 0                        |                          | 153                 |             |  |
| Totais         | Totais                                                                         |                    | 673               |                |         | 0                        | 673                      |                     |             |  |
|                |                                                                                |                    |                   |                |         |                          |                          |                     |             |  |
|                |                                                                                |                    | DISTRIBUIÇÃO      | DE COTAS       |         |                          |                          |                     |             |  |
| ocente         | Departamento                                                                   | Centro             | FPPI              | Projetos       | IFC     | Cotas<br>PROPESQ<br>(IC) | Cotas<br>PROPESQ<br>(IT) | Cotas<br>REUNI (IC) | Cot<br>REUN |  |
| OME DO DOCENTE | FIL                                                                            | CCHLA              | 0,00              | 0,00           | 0,00    | 0                        | 0                        | 0                   | (           |  |
| OME DO DOCENTE | ACT                                                                            | CCS                | 0,00              | 0,00           | 0,00    | 0                        | 0                        | 0                   | (           |  |

Pesquisa

0,00

0,00

0,00

0.00

Cancelar

0

0

0

0

0

0

0

0

0,00

0,00

Finalizar Distribuição << Alterar Critérios

Clique em Pesquisa para retornar ao Menu Pesquisa.

CAJ

DMP

Clique em **Alterar Critérios**, para voltar à página anterior.

UFRN

CB

Para finalizar, clique em Finalizar Distribuição. A mensagem de sucesso será exibida:

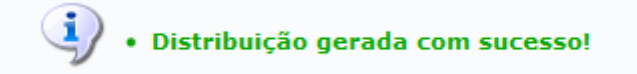

**Bom Trabalho!** 

3. NOME DO DOCENTE

4. NOME DO DOCENTE

## **Manuais Relacionados**

- Efetuar Ajustes na Distribuição
- << Voltar Manuais do SIGAA

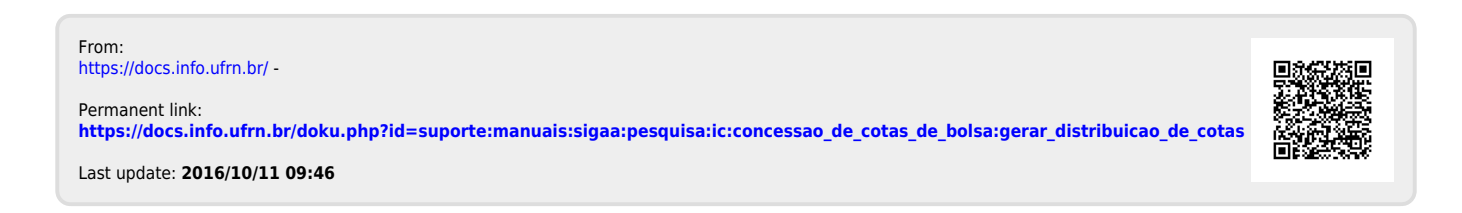